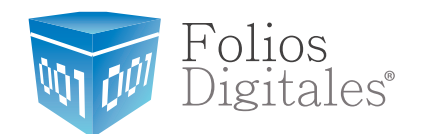

# Manual Nóminas Escritorio

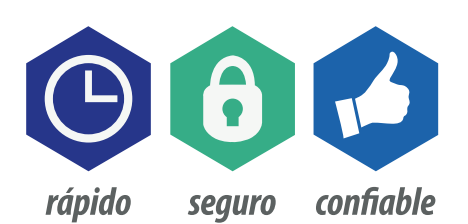

www.FoliosDigitales.com

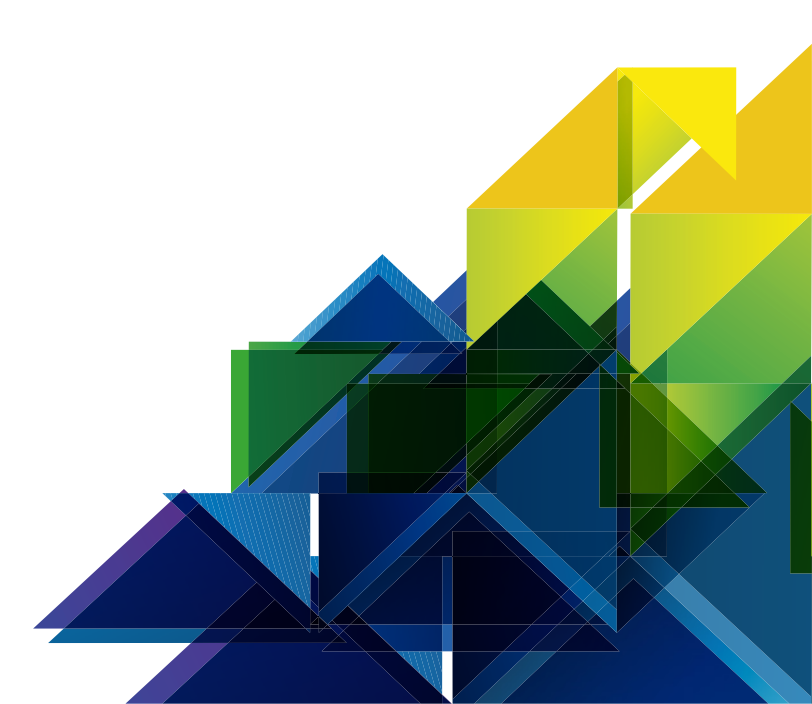

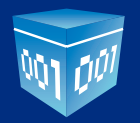

Este manual es dirigido a los clientes que cuenten con sistema en escritorio y desean empezar a manejar nóminas electrónicas. Es importante mencionar que los ejemplos y pantallas que contiene el manual son basados en equipo con sistema operativo Windows 7 y navegador internet explorer.

# **ACTUALIZACIÓN DE SISTEMA**

Para actualizar el sistema, debemos ingresar al navegador de internet.

Hacer click en botón iniciar que se localiza en el escritorio de Windows

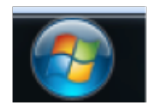

Localizar el acceso directo del navegador preferido, dar click sobre él, Windows mostrará el navegador seleccionado.

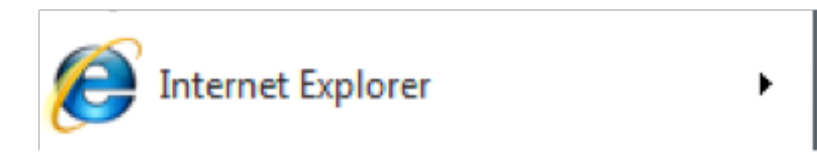

| 🔗 Nueva pestaña - Windows Internet Explorer                                     |
|---------------------------------------------------------------------------------|
| e about:Tabs                                                                    |
| Archivo Edición Ver Favoritos Herramientas Ayuda                                |
| 🚖 Favoritos 🛛 🚖 🔊 Folios Digitales © - Siste 🛛 🛐 Folios Digitales 🚺 Sitios suge |
| 🖉 Nueva pestaña                                                                 |
| ¿Qué desea hacer                                                                |
| continuación?                                                                   |

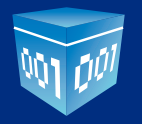

Colocar el puntero en a barra de direcciones, hacer click y escribir *www.foliosdigitales.com.mx/descargas* como se muestra a continuación:

| Index of /descarga - Windows Internet Explorer     | The Avenue Avenue Avenue |     |
|----------------------------------------------------|--------------------------|-----|
| CO V R http://www.foliosdigitales.com.mx/descarga/ | 🗕 💀 😽 🗙 💽 Bing           | • ٩ |

Se abrirá la siguiente información:

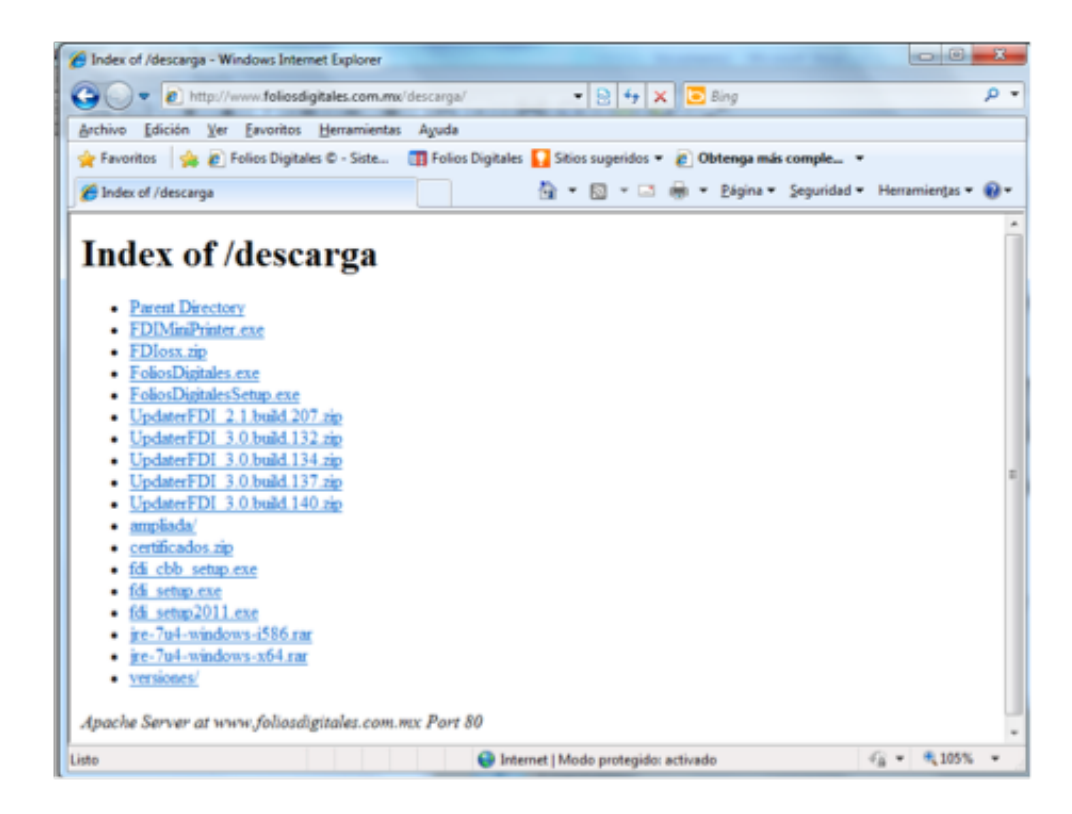

Seleccionar la última versión que es la última liga llamada UpdaterFDI 3.0 build xxxx.zip

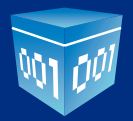

# Index of /descarga

- Parent Directory
- FDIMiniPrinter.exe
- FDIosx.zip
- FoliosDigitales.exe
- FoliosDigitalesSetup.exe
- <u>UpdaterFDI 2.1.build.207.zip</u>
- <u>UpdaterFDI 3.0.build.132.zip</u>
- UpdaterFDI 3.0.build.134.zip
- UpdaterFDI 3.0.build.137.zip
- UpdaterFDI 3.0.build.140.zip
- <u>ampliada/</u>
- certificados.zip
- <u>fdi cbb setup.exe</u>
- <u>fdi</u> setup.exe
- <u>fdi setup2011.exe</u>
- jre-7u4-windows-i586.rar
- jre-7u4-windows-x64\_rar
- versiones/

Descargar el archivo seleccionado anteriormente y darle click en abrir:

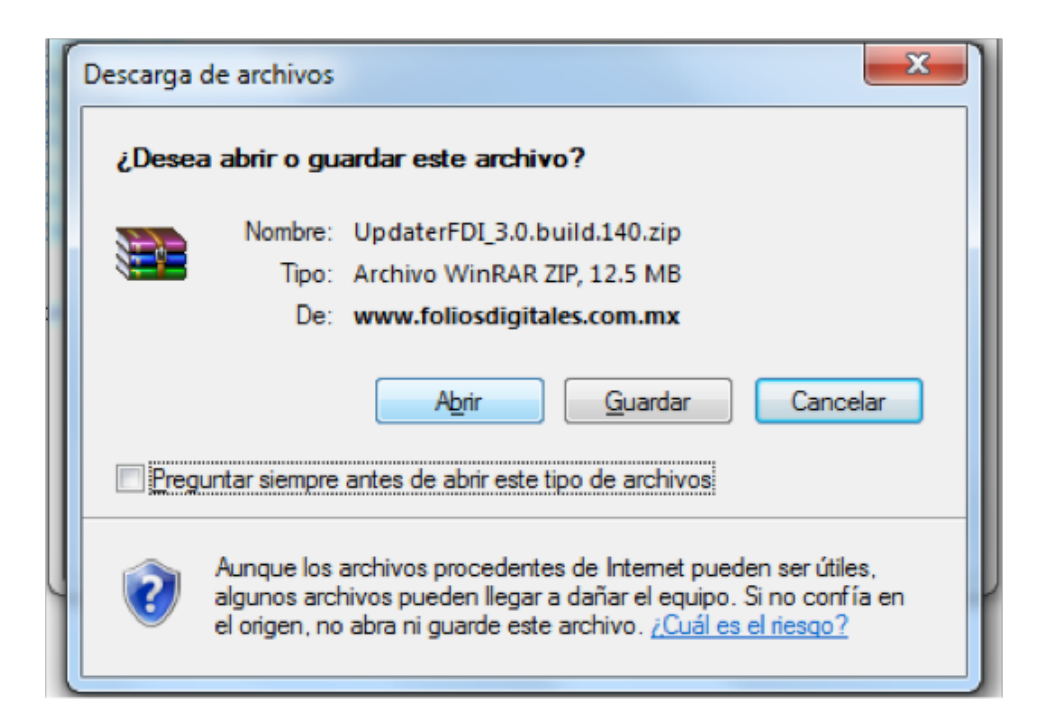

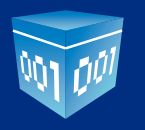

Descomprimir archivo dándole click en "Extraer en":

| Calibri (Cuerpo) * 11 * A * 1951                                                 |                |                         |                     |                    |
|----------------------------------------------------------------------------------|----------------|-------------------------|---------------------|--------------------|
| UpdaterFDI_3.0.build.140[1].zip - WinRAR                                         |                |                         |                     |                    |
| Archivo Comandos Herramientas Eavoritos Opciones                                 | Ay <u>u</u> da |                         |                     |                    |
| Añadir Extraer en Comprobar Ver Eliminar Bus                                     | icar Asistente | Información Buscar viru | s Comentario SF     | x                  |
| Extraer ficheros<br>Upda <del>terr 01_3000001</del> 40[1].zip - archivo ZIP, tam | año descomprim | ido 664,278 bytes       |                     | -                  |
| Nombre 💠                                                                         | Tamaño         | Comprimido              | Tipo                | Modificado         |
| <b>B</b> .                                                                       |                |                         | Folder              |                    |
| 🔡 update                                                                         |                |                         | Folder              | 13/01/2014 09:36 a |
| 🔒 log4j                                                                          |                |                         | Folder              | 13/01/2014 09:36 a |
| 🔒 lib                                                                            |                |                         | Folder              | 13/01/2014 09:36 a |
| 💰 Updater.jar                                                                    | 11,243         | 9,237                   | Executable Jar File | 13/01/2014 09:36 ē |

Elegir escritorio y dar click en aceptar:

| Ruta de extracción y opciones       General     Avanzado                                                                                                    | ? ×                                                                                                    |
|----------------------------------------------------------------------------------------------------|----------------------------------------------------------------------------------------------------|
| Carpeta de destino (si no existe, se creará)<br>C:\Users\treyes\Desktop<br>Modo de actualización<br>© Extraer y reemplazar los ficheros<br>© Extraer y actualizar los ficheros<br>© Actualizar sólo ficheros existentes<br>Modo de sobrescritura<br>© Confirmar sobrescritura<br>© Confirmar sobrescritura<br>© Sobrescribir sin confirmación<br>© Omitir los ficheros existentes<br>© Renombrar automáticamente<br>Varios<br>© Extraer en subcarpetas<br>© Guardar los ficheros dañados<br>© Mostrar ficheros en el Explorador | Mostrar<br>Bibliotecas<br>Tania Paola Reyes Pinto<br>Equipo<br>Equipo<br>Disco local (C:)<br>Disco local (D:)<br>Unidad de DVD RW (E:) Audio CD<br>Red<br>ACTUALIZACION<br>CARPETAS<br>Cettificado PAC FDI Abril 2013<br>CSD<br>DOCUMENTOS<br>lib<br>log<br>log4j |
| Guardar configuración                                                                                                    | NOMINA                                                                                                    |
|                                                                                                    | Aceptar Cancelar Ayuda                                                                                                    |

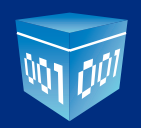

En nuestro escritorio veremos los archivos descomprimidos anteriormente, para poder ejecutar nuestra actualización:

Dar doble click al archivo llamado run\_update

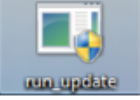

Seleccionar carpeta de Folios Digitales encontrada en el disco C:/ y darle click en abrir:

| Buscar en: Folios                                                          | DigitalesDesktop                                          |                                                      | - a f |  |
|----------------------------------------------------------------------------|-----------------------------------------------------------|------------------------------------------------------|-------|--|
| Cancelar<br>cfdidb<br>facturas<br>FilesCertificado<br>images<br>key<br>lib | log<br>log4j<br>Logo<br>logs<br>Personalizacio<br>plugins | properties<br>reports<br>resources<br>temp<br>update |       |  |
| Nombre de la Carpeta:<br>Archivos de tipo:                                 | C VFolios Digitale                                        | esDesktop                                            |       |  |

Hasta aquí ya terminamos la actualización del sistema en escritorio, con esto se abrirá un nuevo módulo con el que podremos emitir recibos de nóminas electrónicas.

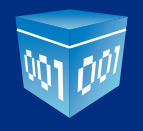

## **NÓMINAS ESCRITORIO**

#### **INGRESO AL SISTEMA**

Para ingresar al sistema de Folios Digitales escritorio:

Dar click en el acceso directo de Folios Digitales:

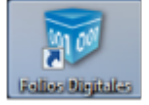

Muestra el siguiente cuadro que quiere decir que el sistema está cargando, tarda aproximadamente un minuto en abrir completamente:

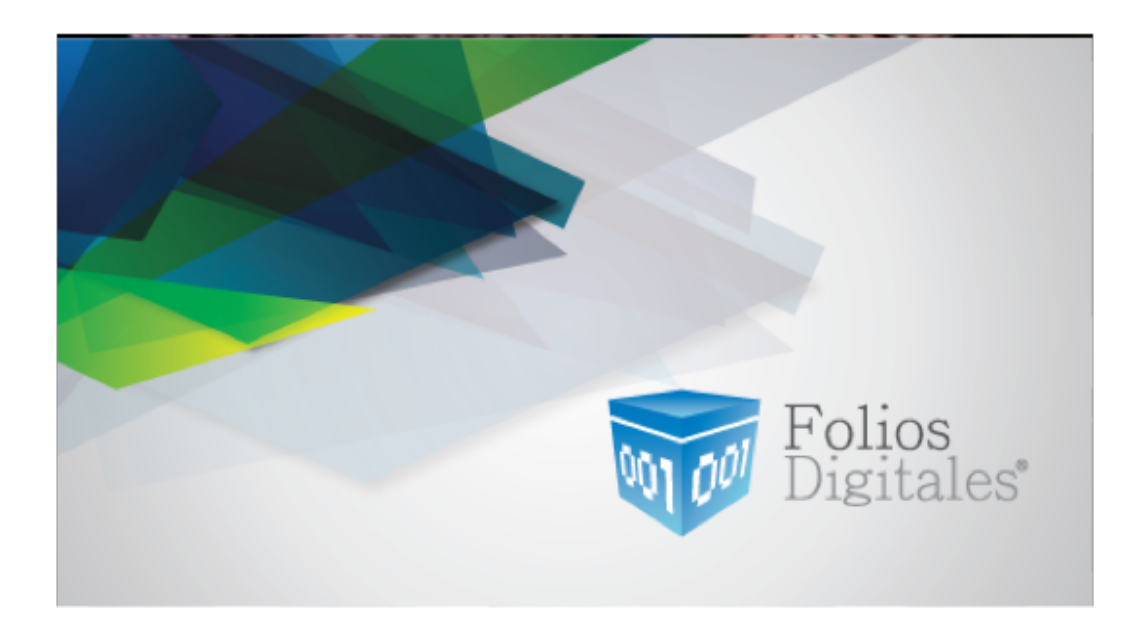

Te mostrará la pantalla de "Bienvenido a Folios Digitales" y debes ingresar el correo electrónico y contraseña que diste de alta al instalar el sistema:

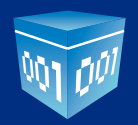

| 1 | Bienvenido a Folios Digit<br>Por favor ingresa tu usuario y contraseña | tales<br>A           |
|---|------------------------------------------------------------------------|----------------------|
|   | Correo Electrónico                                                     |                      |
|   | Contraseña                                                             |                      |
|   | Ingresar                                                               | Olvidé mi contraseña |

#### **ALTA DE PAQUETE PARA NÓMINAS**

**NOTA:** Para poder utilizar módulo nóminas es necesario adquirir un paquete exclusivo para este tipo de CFDI y configurarlo como EGRESO:

Una vez activado su paquete de folios, en su sistema debajo de logotipo dar click en "EDITAR"

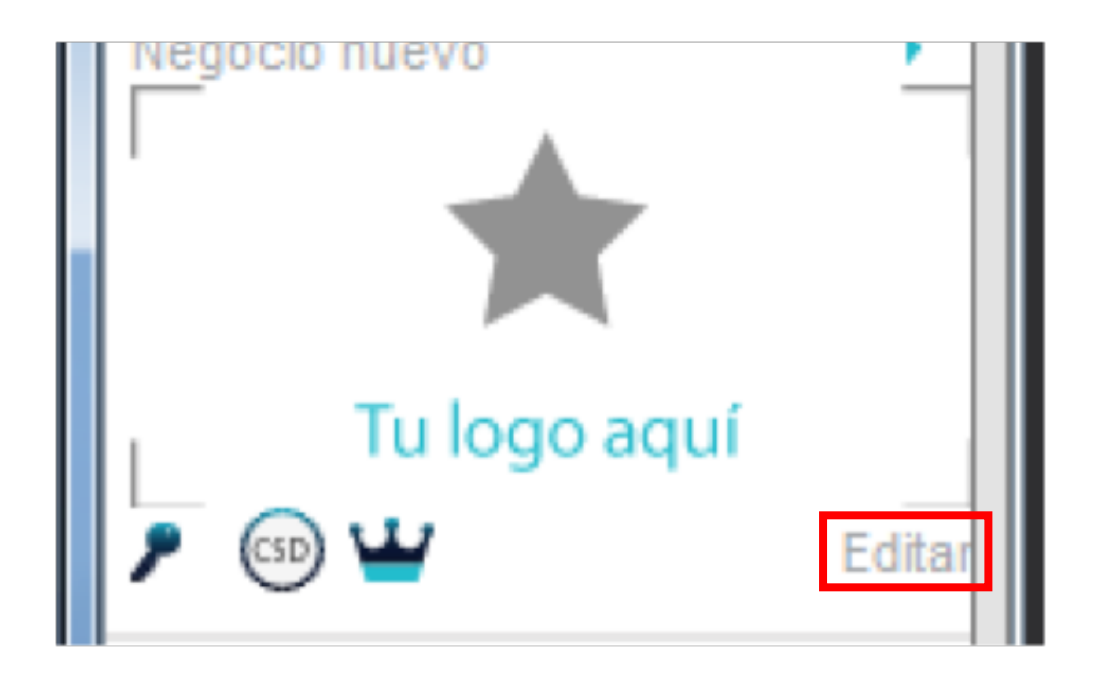

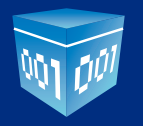

Abrirá la pantalla de configuraciones, seleccionar **SERIES Y FOLIOS** y dar click en agregar:

| Series y Folios<br>Series y Folios |            |       |               |      |
|------------------------------------|------------|-------|---------------|------|
| omprobante 🔺                       | Asignado a | Serie | Folio Inicial | Foli |
|                                    | Matriz     |       | 1             | 1    |
|                                    |            |       |               |      |

Dar de alta paquete, anteriormente activado seleccionando **EGRESO**, poner serie y folio inicial y final, esto dependiendo del paquete adquirido y dar click en finalizar:

| Ingreso de Series  |          |   | ×         |
|--------------------|----------|---|-----------|
| Ingresa la Serie y | el Folio |   |           |
|                    |          |   |           |
|                    |          |   |           |
|                    |          |   |           |
|                    |          |   |           |
|                    | Egreso   | * |           |
|                    | Matriz   | * |           |
|                    | B        |   |           |
|                    | 100      |   |           |
|                    |          |   |           |
|                    |          |   |           |
|                    |          |   |           |
|                    |          |   |           |
|                    |          |   | Finalizar |
|                    |          |   |           |

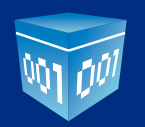

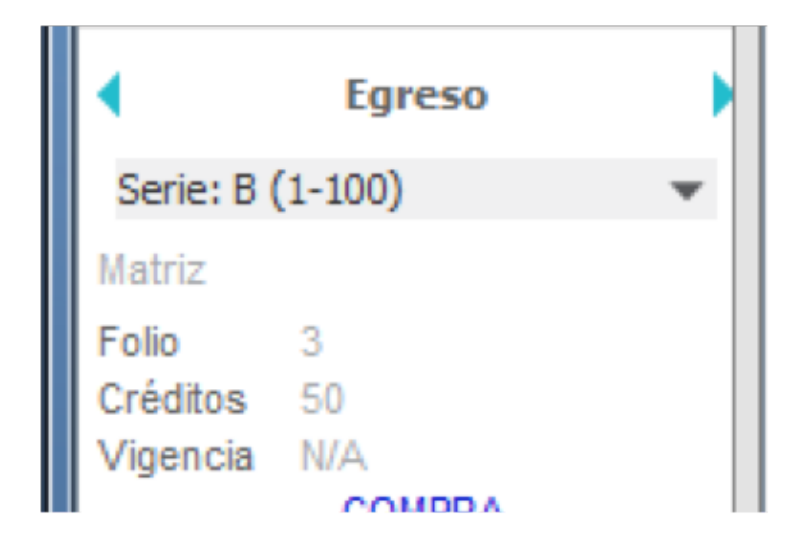

De lado izquierdo de tu sistema, podrás ver el paquete configurado dándole click a las flechas:

# **MÓDULO NÓMINAS**

Una vez actualizado el sistema y configurado su paquete para emitir nóminas, vendrá una opción nueva llamada EMPLEADOS.

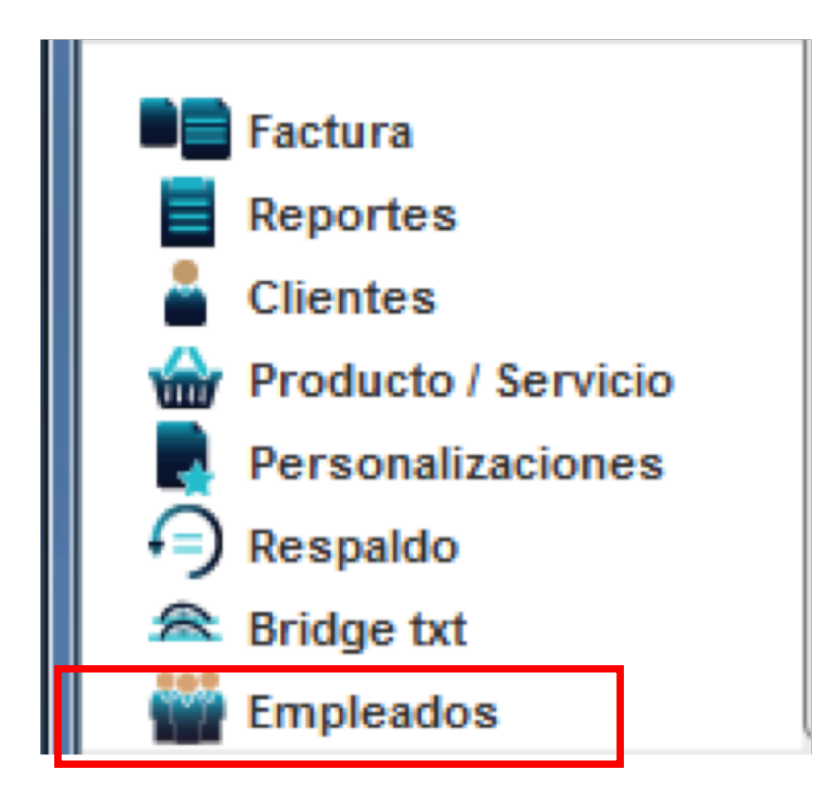

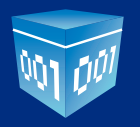

Dentro de este módulo vamos a emitir los recibos de nómina a través de un archivo en Excel o un archivo TXT separado por pipes "|". Es importante que el archivo cumpla con cierta información para que se pueda emitir de forma correcta el recibo de nómina.

La manera en que tienes que desarrollar el archivo que vamos a cargar al sistema, debe contener la siguiente información: **Excel:** http://www.foliosdigitales.com/descarga/descripcion-archivos-nominas-excel.pdf **Txt:** http://www.foliosdigitales.com/descarga/descripcion-archivos-nominas-txt.pdf

Una vez realizado, vamos a seleccionar cualquiera de las dos opciones del formato:

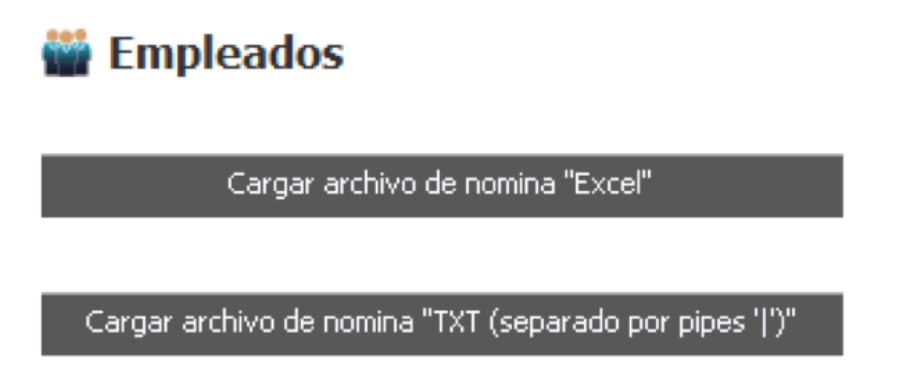

Al seleccionar qué tipo de archivo vamos a utilizar para emitir los recibos de nómina, nos va a aparecer la pantalla para buscar el archivo, es recomendable se guarde en una carpeta en el escritorio para que la búsqueda sea con facilidad:

| 🛓 Abrir                    | a a lesgentiar                               | X                          |
|----------------------------|----------------------------------------------|----------------------------|
| Buscar en: NOMI            | NA                                           | 💌 🛦 🖻 🔚 🖃                  |
| Nombre                     | Tamaño Tipo de ele                           | Fecha de mo                |
| ejemploExcel               | 12.3 KB Hoja de cálc<br>11.9 KB Hoja de cálc | 27/12/2013<br>31/12/2013   |
| <u>N</u> ombre de Archivo: | ejemploExcel - copia.xlsx                    |                            |
| Archivos de <u>T</u> ipo:  | supported files (xls, xlsx)                  | v                          |
|                            |                                              | Abrir Cancelar             |
| L                          |                                              | Abrir archivo seleccionado |

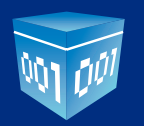

Una vez seleccionado el archivo, le damos click en abrir, nos aparecerá esta pantalla y seleccionamos siguiente para continuar con el proceso:

| Carga de archivo de nómina "Excel"             | 3 |
|------------------------------------------------|---|
| Selecciona el archivo a importar               |   |
|                                                |   |
|                                                |   |
| esktop/WOMINA/ejemploExcel - copia.xlsx buscar |   |
|                                                |   |
|                                                |   |
|                                                |   |
| siguiente                                      |   |

Al haber seleccionado el archivo, nos saldrá esta pantalla con los datos de los empleados que vamos a emitir su recibo de nómina.

En esta sección, aparecerá de un lado los campos requeridos y en otra columna los campos encontrados en el archivo; para que se emita adecuadamente el recibo de nómina, vamos a seleccionar la opción de "relación directa" así, todos nuestros campos aparecerán en nuestro comprobante fiscal, damos click en siguiente:

| Asignación de campos |   |                    |       |
|----------------------|---|--------------------|-------|
| Limpiar realación    |   | 🖌 relación di      | recta |
| Campos requiidos     |   | Campos encontrados |       |
| Nombre               | Û | Eric               | ſ     |
| Apellido Paterno     |   | Valdez             |       |
| Apellido Materno     |   | López              |       |
| RFC                  |   | VALE860808D22      |       |
| Dir calle            |   | Calle 1            |       |
| Dir n exterior       |   | 3256               |       |
| Dir n interior       |   | A                  |       |
| Dir colonia          |   | El Ranchito        |       |
| Dir localidad        |   | Puebla             |       |
| Dir referencia       |   | Salida de Puebla   |       |
| Dir municipio        |   | Puebla             |       |
| Dir ciudad           |   | Puebla             |       |
| Dir estado           |   | Puebla             |       |
| Dir país             |   | México             |       |
| Disas                |   | 70500              |       |

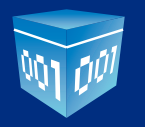

En esta última ventana, veremos la pre-visualización de todos los empleados a los que vamos a emitir comprobante fiscal, aquí tienes la opción de seleccionar uno por uno, si los recibos de nómina serán para todos los empleados registrados en el archivo, dar click en **"seleccionar todo"** y finalizar:

| Carga de arch | ivo de nómina "Excel"       |                  | X            |
|---------------|-----------------------------|------------------|--------------|
| Previsu       | ualización de la importació | ón               |              |
| ✓ Selecci     | ionar todos                 |                  |              |
|               | Nombre                      | Apellido Paterno | Apellido     |
| ×             | Eric                        | Valdez           | López        |
|               |                             |                  |              |
|               |                             | regres           | ar finalizar |

El sistema empieza el proceso de emisión de recibos de nómina

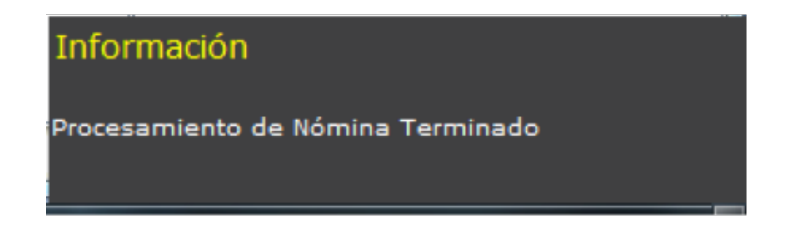

En caso de que haya habido algún error en el proceso, te aparecerá este mensaje:

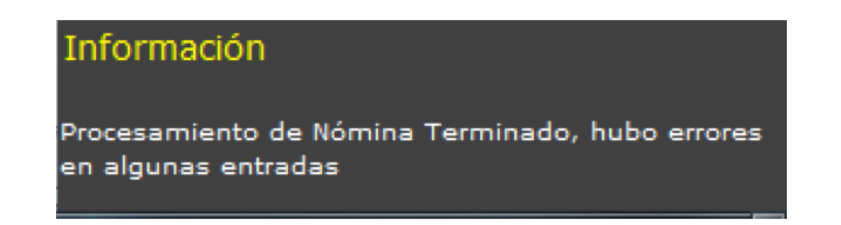

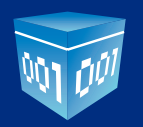

Te pedirá guardar un archivo que contiene la información del error, en este caso se recomienda hacer una carpeta exclusiva para los errores y puedas llevar correctamente la bitácora.

| 🛓 Guardar             | opened a damage is presented to up                | ×              |
|-----------------------|---------------------------------------------------|----------------|
| Guardar en: 📰 NOM     | NA 💽 🏠 😭                                          |                |
| ERRORES               |                                                   |                |
|                       |                                                   |                |
|                       |                                                   |                |
|                       |                                                   |                |
|                       |                                                   |                |
|                       |                                                   |                |
| Nombre de la Carpeta: | C:\Users\treyes\Desktop\DOCUMENTOS\NOMINA\ERRORES |                |
| Archivos de Tipo:     | Todos los Archivos                                | -              |
|                       | Guardar                                           | ancelar        |
|                       | Guardar ard                                       | chivo seleccir |

Abrir la carpeta donde se guardó el archivo generado:

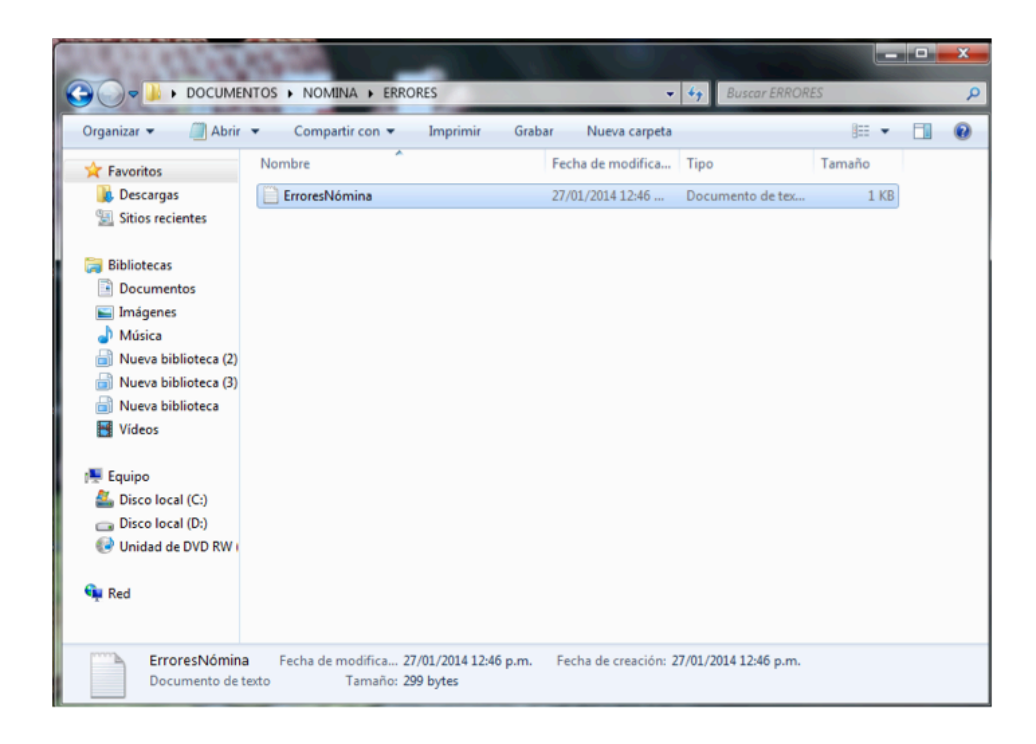

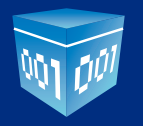

Verificar el error por el cual no se terminó el proceso de emisión de recibos de nómina:

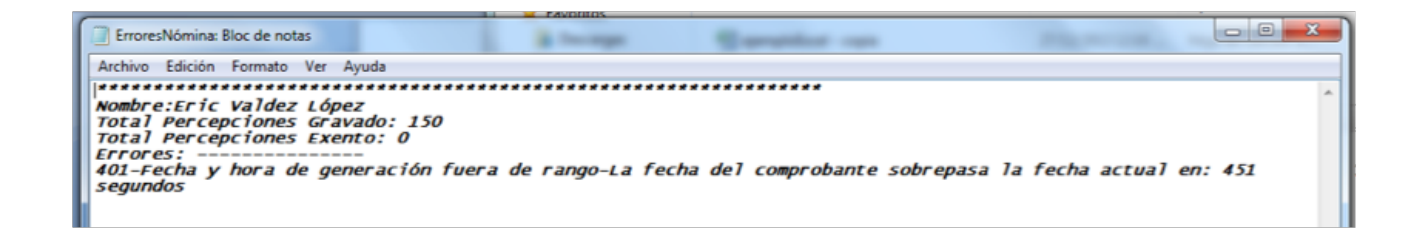

#### **REGISTRO DE RECIBOS DE NÓMINA**

Los recibos de nómina emitidos quedarán guardados automáticamentelos archivos XML y PDF en C:\Folios DigitalesDesktop\facturas.

|                     |                                               |                    |                     |        | x |
|---------------------|-----------------------------------------------|--------------------|---------------------|--------|---|
| 😋 🔵 🔻 🎍 🕨 Equipo 🔸  | Disco local (C:) 	Folios DigitalesDesktop 	fa | acturas 🕨 🔻        | ♣ Buscar factura:   | s      | Q |
| Organizar 👻 浸 Abrir | Grabar Nueva carpeta                          |                    |                     | 811 -  | 0 |
| 🔶 Favoritos         | Nombre                                        | Fecha de modifica  | Tipo                | Tamaño |   |
| 👔 Descargas         | 🍌 pdfexped                                    | 31/12/2013 11:23 a | Carpeta de archivos |        |   |
| Sitios recientes    | 🍌 xmlexped                                    | 31/12/2013 11:23 a | Carpeta de archivos |        |   |
|                     | 🏂 facturas - Acceso directo                   | 09/01/2014 02:36   | Acceso directo      | 1 KB   |   |
| Documentos          |                                               |                    |                     |        |   |

En este apartado quedarán guardados todos los comprobantes fiscales emitidos en nuestro sistema **FACTURAS, NOTAS DE CRÉDITO, RECIBOS, CARTA PORTE, RECIBOS DE NÓMINA, ETC.** 

Si lo que desea es ver únicamente el registro de los recibos de nómina, puede hacerlo a travez del módulo "EMPLEADOS"

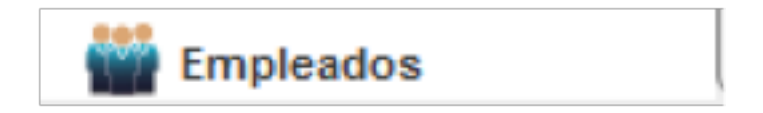

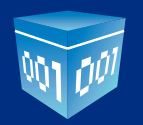

Para consultar los recibos de nómina emitidos, es necesario seleccionar la fecha inicial y fecha final para obtener un periodo de consulta.

En el primer recuadro, vamos a seleccionar fecha inicial de consulta seleccionando día, mes y año, al dar click, en automático se colocará la fecha seleccionada.

|     |     |     |            | 1/01 | /2014 | 1   |      | 24/01/2014 |            | Buscar |
|-----|-----|-----|------------|------|-------|-----|------|------------|------------|--------|
| ene | ero |     | ▼   A<br>▼ |      |       | 20  | 14 ÷ | pleto      |            | fecha  |
|     | lun | mar | mié        | jue  | vie   | sáb | dom  |            | 00/01/2014 |        |
| 01  |     |     |            | 2    | 3     | 4   | 5    |            | 09/01/20   | /14    |
| 02  | 6   | 7   | 8          | 9    | 10    | 11  | 12   |            |            |        |
| 03  | 13  | 14  | 15         | 16   | 17    | 18  | 19   |            |            |        |
| 04  | 20  | 21  | 22         | 23   | 24    | 25  | 26   |            |            |        |
| 05  | 27  | 28  | 29         | 30   | 31    |     |      |            |            |        |
|     |     |     |            |      |       |     |      |            |            |        |
|     |     |     |            |      |       |     |      |            |            |        |
|     |     |     |            |      |       |     |      |            |            |        |

En el segundo recuadro, seleccionamos la fecha final de consulta seleccionando día, mes y año, al dar click en automático se colocará la fecha seleccionada:

| 1/01 | /2014 | 1   |     | 24/0     | 1/201 | 14  |      | Buscar |
|------|-------|-----|-----|----------|-------|-----|------|--------|
| ene  | ero   |     | - A | <u> </u> |       | 20  | 14 🔆 | fecha  |
| 1    | lun   | mar | mié | jue      | vie   | sáb | dom  | 044    |
| 01   |       |     | 1   | 2        | 3     | 4   | 5    | 014    |
| 02   | 6     | 7   | 8   | 9        | 10    | 11  | 12   |        |
| 03   | 13    | 14  | 15  | 16       | 17    | 18  | 19   |        |
| 04   | 20    | 21  | 22  | 23       | 24    | 25  | 26   |        |
| 05   | 27    | 28  | 29  | 30       | 31    |     |      |        |
|      |       |     |     |          |       |     |      |        |
|      |       |     |     |          |       |     |      |        |

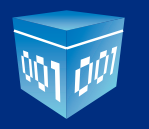

| Linpleau05                                                   |                               |       |              |       |  |
|--------------------------------------------------------------|-------------------------------|-------|--------------|-------|--|
| Cargar archivo de                                            | nomina "Excel"                |       |              |       |  |
|                                                              |                               | 110.0 |              |       |  |
| Cargar archivo de nomina "TX                                 | T (separado por pipes         | 10.   |              |       |  |
|                                                              |                               |       |              |       |  |
|                                                              |                               |       |              |       |  |
| 1/01/2014 24/01/2014                                         | Buscar                        | PDF   | XML          |       |  |
| 1/01/2014 24/01/2014<br>Nombre Completo                      | Buscar<br>fecha               | PDF   | XML          | monto |  |
| 1/01/2014 24/01/2014<br>Nombre Completo<br>Eric Valdéz López | Buscar<br>fecha<br>09/01/2014 | PDF   | XML<br>150.0 | monto |  |

Al seleccionar las fechas, dar click en buscar y aparecerán todos los recibos de nómina emitidos en los periodos seleccionados.

Al dar click en los botones

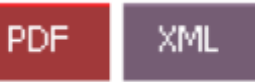

podrán descargar sus comprobantes fiscales de acuerdo al

formato seleccionado y guardar en una carpeta que hayan creado en su computadora:

| 🐁 Guardar                 |                                                      |
|---------------------------|------------------------------------------------------|
| Guardar en: 🖬 NON         |                                                      |
| PDF nómina                |                                                      |
| 🔛 XML nómina              |                                                      |
|                           |                                                      |
|                           |                                                      |
| Nombre de la Carpeta:     | C:\Users\treyes\Desktop\DOCUMENTOS\NOMINA\PDF nómina |
| Archivos de <u>T</u> ipo: | Todos los Archivos                                   |
|                           | Guardar Cancelar                                     |
| L                         | Quardar archivo salacr                               |

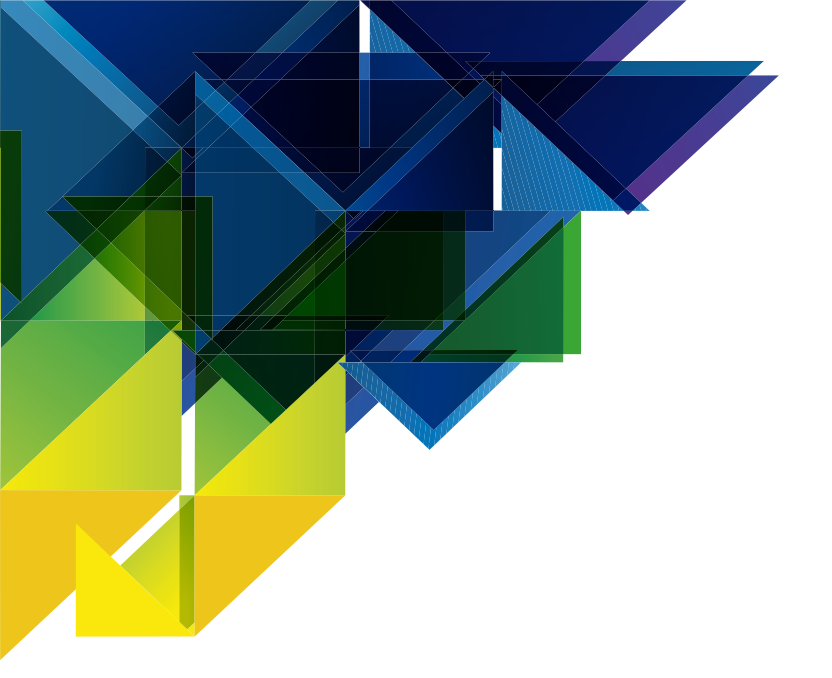

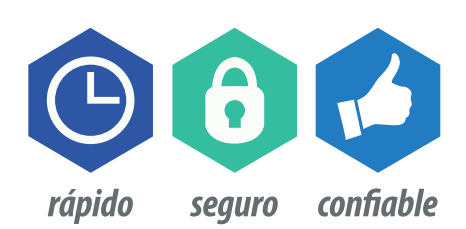

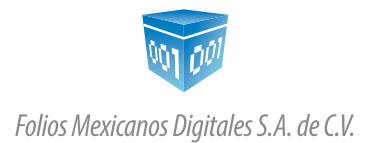

01(222) 6443-334 / 01(222) 6996-525 www.FoliosDigitales.com